## Vejledning: Sådan sender du sikker digital post via din PC

Følg trinene for at sende sikker post digitalt til Styrelsen for Patientklager, hvor Ankenævnet for Besøgsrestriktioner befinder sig. Du kan også læse mere om Digital Post på borger.dk (link)

**1)** Du skal logge på din e-boks eller Digital Post via borger.dk for at sende sikker post digitalt. Gå derfor ind på e-boks.dk eller Digital Post , og log ind med dit Nem-ID.

| Log ind med nøglekort NEM ID                                                                   | nøglefil NEM ID                                                                                                    |
|------------------------------------------------------------------------------------------------|----------------------------------------------------------------------------------------------------|
| NEM ID<br>Rugerid<br>Husk mit brugerid<br>Adgangskode<br>Cliemt adgangskode<br>Reste<br>Afbryd | JGUIJJR<br>SGO56772<br>3G731890<br>Log på med NemID noglekort<br>Genveje<br>> Bestil NemID for første gang<br>> Bestil ny adgangskode<br>> Bestil ny adgangskode<br>> Bestil ny taglekort<br>Sikkerhed<br>Vi anbefaler, at du altid logger ud og<br>lukker alle browservinduer, når du er<br>føkren alle browservinduer, når du er<br>føkrel alle browservinduer, når du er<br>føkrel gede på med NemID.<br>NemID nyheder<br>Internet Explorer 8 (IE8) supporteres<br>fremover ikke i NemID. |
| eg vil logge ind med noglekort ()5)                                                            | <ul> <li>3) Tast dit bruger-id og din adgangskode<br/>ind her. Husk at have dit NEM ID klar.</li> <li>Når du har tastet dine oplysninger og<br/>accepteret at logge på, får du<br/>skærmbillede på næste side.</li> </ul>                                                                                                    |

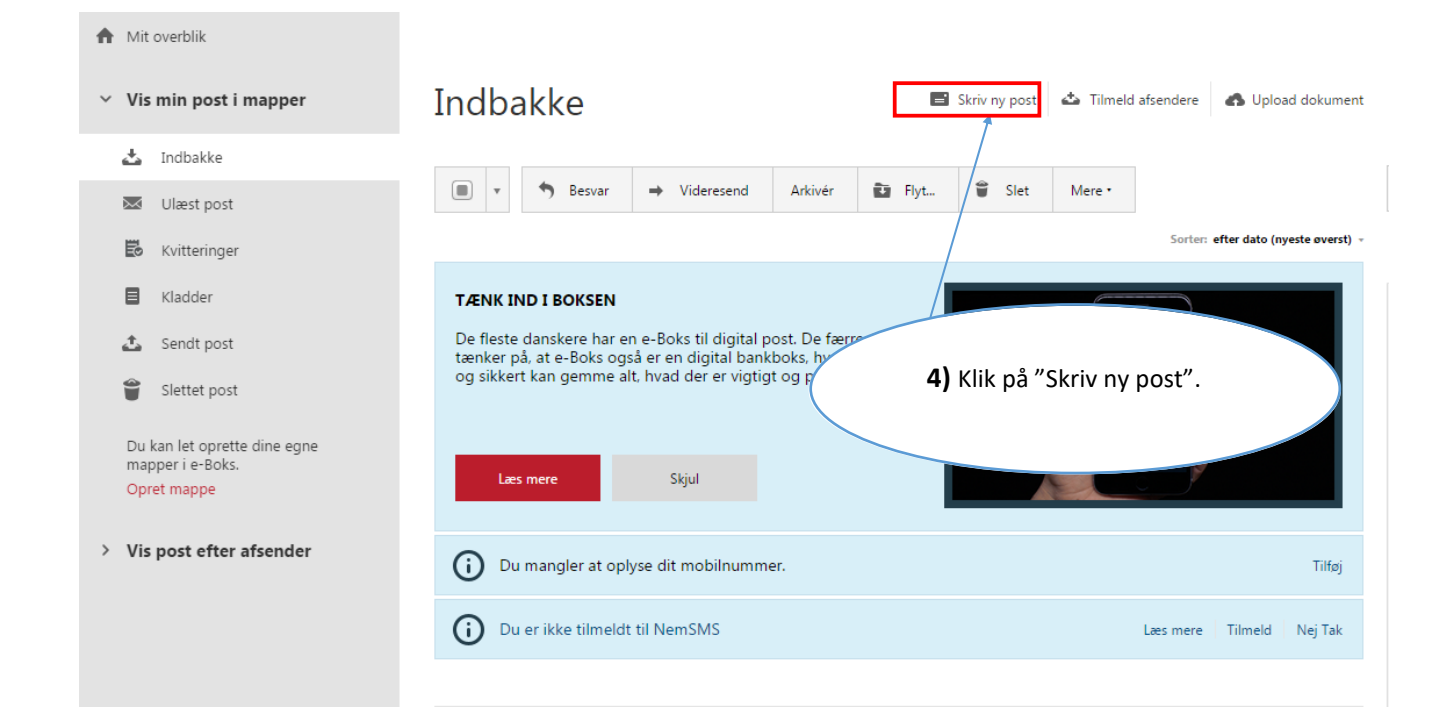

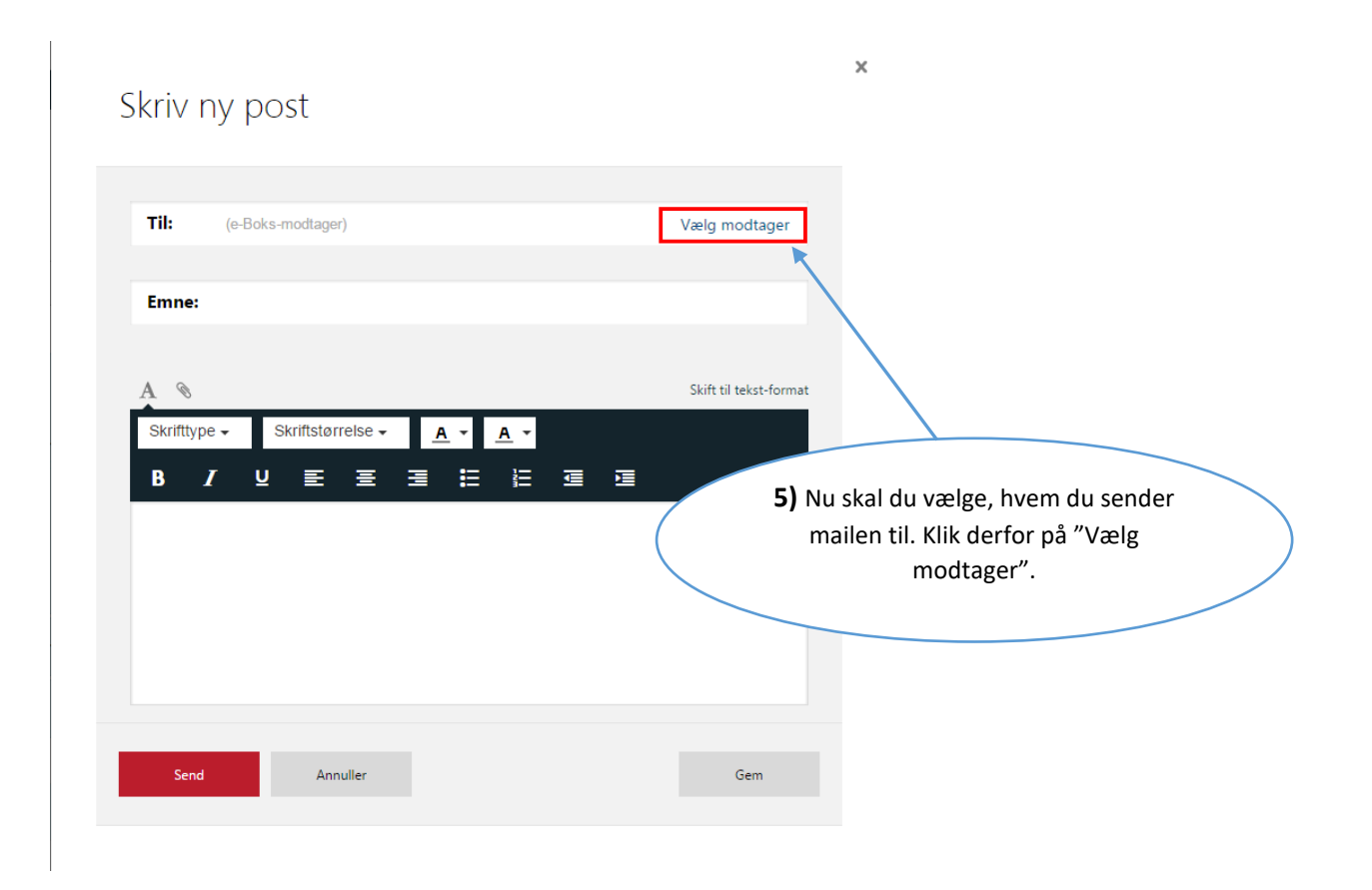

|                               |                        | 6) I søget<br>Patientkla<br>søgeknap | feltet skriver<br>ager. Deref<br>pen | r du: Styrelsen for<br>Ter trykker du på |
|-------------------------------|------------------------|--------------------------------------|--------------------------------------|------------------------------------------|
| Vælg modta                    | ager                   |                                      |                                      |                                          |
| Styrelsen for Patientkla      | ıger                   |                                      | ×                                    | Q                                        |
| Eller find via en<br>kategori | Favoritter             |                                      | •                                    |                                          |
| Find e                        | n modtager ved at søge | eller vælge fra en kate              | gori                                 |                                          |
| Annuller                      |                        |                                      |                                      |                                          |

| Vælg modtager                                | 7) Klik på pilen ved<br>"Styrelsen for<br>Patientklager".                         |
|----------------------------------------------|-----------------------------------------------------------------------------------|
| Styrelsen for Patientklager                  | ×Q                                                                                |
| Eller find via en Favoritter                 | τ                                                                                 |
| Styrelsen for Patientklager                  | Information                                                                       |
| Styrelsen for Patientklager - hovedpostkasse | e (Standard)                                                                      |
|                                              |                                                                                   |
|                                              |                                                                                   |
| Annuller                                     |                                                                                   |
|                                              |                                                                                   |
|                                              | 8) Dobbelklik på "Styrelsen<br>for Patientklager". Vent<br>derefter par sekunder. |

| Skriv ny post                                                                                                    | 9) I "Til:" skal der stå<br>"Styrelsen for Patientklager -<br>hovedpostkasse".                                                     |
|----------------------------------------------------------------------------------------------------|----------------------------------------------------------------------------------------------------|
| Til: Styrelsen for Patientklager - hovedpostk × Skift modtager<br>Styrelsen for Patientklager er sekretariat for Sundhedsvæsenets Disciplinærnævn,<br>Tvangsbehandlingsnævnet, Ankenævnet for Patienterstatningen samt Det<br>Psykiatriske Ankenævn.<br>Hvis du ønsker at klage over sundhedsfaglig behandling, tilsidesættelse af<br>patientrettigheder eller at anke en afgørelse fra Patienterstatningen, skal du i stedet<br>tinde oplysninger og link til klageskemaer på www.stpk.dk.<br>Ved at skrive til styrelsen på e-Boks eller Borger.dk. kan du kommunikere-sikkert med | <b>10)</b> Ud for "Emne:" skal du<br>angive, hvad din henvendelse<br>drejer sig om.                                                |
| os om f.eks. supplerende oplysninger til din sag eller andre emner du måtte ønske at<br>skrive til os om.<br>Emne:<br>Angiv hvad din forespørgsel drejer sig om<br>Verdana<br>B I U E E E E E E E E E E                                                                                                    | <b>11)</b> Skal du vedhæfte filer, så<br>tryk på papirklip-ikonet. Gå<br>videre til trin 16, hvis du ikke<br>skal vedhæfte en fil. |
|                                                                                                    | <b>12)</b> Skriv din mail i det tomm<br>hvide felt.                                                                                |
| Send Annuller Sidst gemt 09:08 Gem                                                                                                    |                                                                                                    |

| Skriv ny post                                                                                  |                        | <b>13)</b> Tryk på "Vedhæft fil fra din<br>computer". Husk, at du skal<br>have gemt dine filer på<br>computeren for at kunne<br>vedhæfte dem her. Husk hvert<br>dokument, der uploades, kan<br>maksimalt fylde 10 MB.                                                                                                    |
|------------------------------------------------------------------------------------------------|------------------------|----------------------------------------------------------------------------------------------------|
| Til: 🔐 Styrelsen for Patientklager - hovedpostk                                                | × Skift modtager       |                                                                                                    |
|                                                                                                |                        |                                                                                                    |
| Emne:                                                                                          |                        |                                                                                                    |
|                                                                                                | Skift til tekst-format |                                                                                                    |
|                                                                                                |                        |                                                                                                    |
| Send Annuller                                                                                  | Gem                    |                                                                                                    |
|                                                                                                |                        | <b>14)</b> Klik på "Vælg fil" og klik<br>dernæst på den fil, du ønsker                                                                                                    |
| Vedhæft fil fra din computer                                                                   |                        | at vedhæfte som bilag. Du kan                                                                                                    |
|                                                                                                | L                      | THE REPORT OF THE PARTY OF THE PARTY OF THE |
| Start med at klikke på knappen og weig derefter filen.<br>Vælg fil Der er ikke valgt nogen fil |                        | goot vednærte here her ad<br>gangen.                                                                                                    |
| Start med at klikke på knappen og væig derefter filen.<br>Vælg fil þer er ikke valgt nogen fil | Annuller               | goot vednærte here her ad<br>gangen.                                                                                                    |

| Skriv ny post<br>Til: 🕁 Styrelsen fo | • Patientklager - hovedpostk X Skift modtager                                                                   | x                                                                                                    |
|--------------------------------------|----------------------------------------------------------------------------------------------------|----------------------------------------------------------------------------------------------------|
| Emne:                                | Skift til tekst-fo                                                                                              | 15) Når din fil er<br>vedhæftet, kan du se den<br>på skærmen under<br>"Bilag:".                                            |
| Send                                 | r Sidst gemt 09:33 Gem                                                                                          | <b>16)</b> Når du har skrevet din<br>mail og eventuelt<br>vedhæftet filer, sender du<br>mailen ved at klikke på<br>"Send". |
|                                      | <ul> <li>Mit overblik</li> <li>Vis min post i mapper</li> </ul>                                                 |                                                                                                    |
|                                      | 📥 Indbakke                                                                                                    |                                                                                                    |
|                                      | <ul> <li>Ulæst post</li> <li>Kvitteringer</li> <li>Kladder</li> <li>Sendt post</li> <li>Slettet post</li> </ul> | <b>18)</b> Din mail er nu<br>sendt afsted, og du kan<br>finde den under "Sendt<br>post" i højre-menuen.                    |